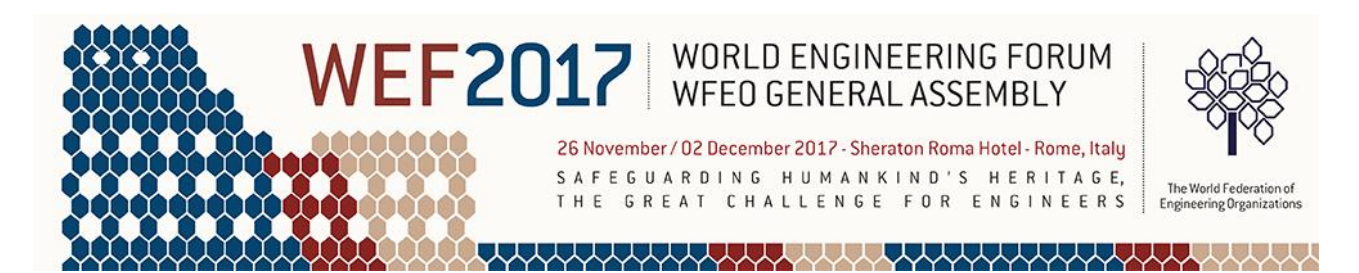

### PROCEDURA DI REGISTRAZIONE WEF 2017

Vai alla pagina di registrazione: <u>http://www.wefrome2017.com/registration/</u>e clicca sul bottone "Register now":

| COMMITTEES V PROGRAMME V SP                                 | PONSORSHIP OPPORTUNITIES REGISTRATION                                                                                                    |
|-------------------------------------------------------------|----------------------------------------------------------------------------------------------------|
| REGISTRATION                                                |                                                                                                    |
| GET INVOLVED! REGISTER S(<br>Take advantage of the early bi | OON<br>ird fees expiring in a few days                                                                                                    |
| Register now                                                | Pre-Registration cut-<br>22 NOVEMBER 2017 (by close of business<br>After these dates, registration will only be pos<br>Pre-Registration cut-off deadline for abstra |

WFEU GENERAL ASSEMBLT

Apparirà un form di registrazione denominato Welcome I campi marcati dall'asterico \* sono obbligatori

| 2 |    |  |   | 1  |
|---|----|--|---|----|
|   | -7 |  | 5 | >_ |
|   |    |  |   |    |
|   |    |  |   |    |
|   |    |  |   |    |

The World Federation of Engineering Organizations

## Welcome

| /alidation Data                |                           | Information                                                                                              |                                |
|--------------------------------|---------------------------|----------------------------------------------------------------------------------------------------|--------------------------------|
| First Name * a Country * Aruba | a                         | ✓ Next<br>✓ Next                                                                                         | quested fields.<br>assistance: |
| owered by S                    | Secured by Othawte Copyri | Lega Worldwide<br>↓ +3906328121<br>@ registration@wefre<br>₩ww.ega.it<br>ht © www.onlinecongress.it 2017 | ome2017.com                    |

Nella prima schermata, "Validation Data" compila i campi "First Name" (Nome), "Surname" (Cognome) e scegli Italia nel menu a tendina denominato "Country".

Dopo aver premuto il bottone "Next", la pagina di registrazione si espanderà e comparirà la schermata "Personal Data" con ulteriori campi da riempire tra i quali data e luogo di nascita, sesso, istituzione di appartenenza, indirizzo, etc...)

| Personal Data                    |                           |
|----------------------------------|---------------------------|
| Title                            | Birth Date *              |
| - 🗸                              | <b>m</b>                  |
| Birth place (Country) *          | Sex *                     |
| - ~                              |                           |
| Institution/Company/University * |                           |
|                                  |                           |
| Department1                      |                           |
|                                  |                           |
| Department2                      | Position *                |
|                                  |                           |
| Address *                        | Postal Code *             |
|                                  |                           |
| City *                           | State/County              |
|                                  |                           |
| Phone (including city code) *    | Fax (including city code) |
| +93                              | +93                       |
|                                  |                           |
|                                  |                           |
| Registration Fees                |                           |

Ti prego di osservare che alla voce "Phone (including city code)" il prefisso italiano +39 non va ripetuto.

Alla voce "Phone" e "Fax" è ammessa la digitazione di sole cifre, non sono ammessi spazi o altri caratteri.

Nella parte inferiore della Pagina nel menù "Registration Fees" è necessario selezionare la voce "WEF Ordine degli ingegneri" del **costo di 650 euro fino al 15 ottobre** per i primi 2 iscritti e o **400 euro** a partire dal terzo iscritto (nb nel caso di più iscritti è necessario ripetere la procedura di registrazione).

| Ŷ | Note: abstract presenters are requested to register in order to present their paper.                                  |  |
|---|----------------------------------------------------------------------------------------------------|--|
|   | WFEO Executive Council Members are entitled to free registration fee.                                                 |  |
|   | Registration *                                                                                                    |  |
|   | WEF Ordine degli Ingegneri - 1° e 2° iscritto € 650.00 🗸                                                              |  |
|   | •                                                                                                    |  |
|   | WEF Attendee - early bird € 650.00                                                                                    |  |
|   | Student - early bird € 50.00                                                                                          |  |
|   | WFEO Delegate - early bird € 580.00                                                                                   |  |
| С | WEF Attendee - abstract presenter - early bird € 600.00                                                               |  |
|   | WFEO Delegate - abstract presenter - early bird € 530.00                                                              |  |
|   | WFEO Executive Council Member free                                                                                    |  |
|   | WFEO Only Meetings Attendee                                                                                           |  |
|   | WEF Ordine degli Ingegneri - 1º e 2º iscritto € 650.00                                                                |  |
|   | WEF Ordine degli Ingegneri - dal 3º iscritto € 400.00<br>Ketunds will be settled following the conclusion of WEF2017. |  |
|   |                                                                                                    |  |

Successivamente indicare l'ordine di appartenenza.

Dopo aver accettato le "Cancellation Policy" e le norme sulla "Privacy" cliccare su "Next".

Apparirà la pagina "Hotel Accommodation" con la quale procedere, **se si desidera**, alla prenotazione di uno tra gli alberghi convenzionati.

Ti prego di notare che il Forum avrà luogo allo **Sheraton Roma** (<u>www.sheratonrome.com/it</u>) sito in Via del Pattinaggio 100 a Roma, che risulta essere convenzionato.

Cliccare su "Book" e inserire la data di arrivo, quella di partenza, e se si decide di occupare una stanza singola o doppia.

|                                                                                                    | Rate are per room per night, inclusive<br>of breakfast and 10% VAT.Of breakfast and 10% VAT.CancelFree Internet wi-fiSingle occupancy: € 110.00Double occupancy: € 125.00 |
|----------------------------------------------------------------------------------------------------|----------------------------------------------------------------------------------------------------|
| Distance from the venue: km 10,5 - by taxi 32', by bus<br>Address: Via Cavour, 15 Roma<br>Tel: +39064884051<br>The Hotel Mediterraneo is hosted in the tallest building<br>its style reflects the Art Deco and monumental taste<br>marble. | 42' (bus n. 780)<br>in the centre of Rome, near Termini railway station. Built in the 1930's,<br>e of those times. The interior decoration is dominated by wood and       |
|                                                                                                    |                                                                                                    |
| Arrival                                                                                                    | Departure                                                                                                    |
| Arrival                                                                                                    | Departure                                                                                                    |
| Arrival<br>-<br>Single occupancy                                                                                                    | Departure - Double occupancy                                                                                                    |
| Arrival - Single occupancy -                                                                                                    | Departure  -  Double occupancy  -  V                                                                                                    |

Dopo aver accettato le "Accommodation cancellation policy", cliccare su "Next" al fondo della pagina.

Nella schermata successiva è possibile aggiungere un eventuale accompagnatore o altrimenti cliccare su next.

Al termine apparirà la schermata Social Events, cliccare su "Closing Ceremony" e poi sul bottone next

## Social Events

#### Closing Ceremony (WED 29 Nov)

Closing Ceremony (WED 29 Nov)

Back

Si aprirà la pagina "Invoice" (Fattura) in cui sarà necessario specificare l'intestazione della Fattura e inserire il codice Fiscale dell'intestatario della stessa Fattura

| Please choose your invoice address<br>Invoice registration to: |                                   |   |
|----------------------------------------------------------------|-----------------------------------|---|
| Istitution / Company / University / Other                      | ~                                 |   |
| stitution / Other                                              |                                   |   |
| Institution / Other *                                          | Address *                         |   |
|                                                                |                                   |   |
| a                                                              |                                   |   |
| Postal Code *                                                  | City *                            |   |
| a<br>Postal Code *<br>a                                        | City *                            |   |
| a<br>Postal Code *<br>a<br>Country/Province *                  | City *                            |   |
| a Postal Code * a Country/Province * a                         | City * a Country * Aruba          |   |
| a Postal Code * a Country/Province * a E-mail *                | City * a Country * Aruba VAT code | · |

Successivamente si verrà condotti alla pagina di pagamento in cui sarà necessario specificare il metodo di pagamento scelto (carta di credito o bonifico bancario). I dati per il bonifico appaiono in fondo alla pagina.

Next

# Payments

| Registration                                                                                                    |                                                                                                    |                                                   |
|----------------------------------------------------------------------------------------------------|----------------------------------------------------------------------------------------------------|---------------------------------------------------|
| WEF Attendee - early bird                                                                                                    | €                                                                                                    | 650,00                                            |
|                                                                                                    | Registration Subtotal€                                                                                                    | 650,00                                            |
| Total Amount                                                                                                    | Your preferred payment met                                                                                                    | hod *                                             |
| € 650                                                                                                    | BANK TRANSFER                                                                                                    | ~                                                 |
| ease send a copy of the bank transfer slip to t                                                                                                    | the EGA Organizing Secretariat at registration@w                                                                                     | efrome2017.com within                             |
| lease send a copy of the bank transfer slip to t<br>ve (5) working days. Otherwise, your registra                                                                                                    | the EGA Organizing Secretariat at registration@w<br>tion will not be taken into consideration and your h                             | efrome2017.com within<br>totel accommodation will |
| lease send a copy of the bank transfer slip to a<br>ve (5) working days. Otherwise, your registra<br>ot be reserved.                                                                                                    | the EGA Organizing Secretariat at registration@w<br>tion will not be taken into consideration and your h                             | efrome2017.com within<br>lotel accommodation will |
| lease send a copy of the bank transfer slip to f<br>ve (5) working days. Otherwise, your registra<br>ot be reserved.<br>ank Transfer to: STUDIO EGA SrI<br>ank: Monte dei Paschi di Siena (Ag.19 -Via<br>iAN: IT 37V 01030 03217 000000993025<br>C: 000000993025 | the EGA Organizing Secretariat at registration@w<br>tion will not be taken into consideration and your h<br>ale Parioli, 00142 ROMA) | efrome2017.com within<br>lotel accommodation will |

Una volta effettuato il pagamento si riceverà una mail di conferma.

**Per maggiori informazioni e assistenza si può contattare** Ega Worldwide al numero 06 328 121 o inviando una mail a <u>registration@wefrome2017.com</u>